# **MODE D'EMPLOI**

COMMENT SAISIR UNE DATE DE SPECTACLE sur l'agenda culturel «Sortir en Tarn-et-Garonne» sur le site de Tarn-et-Garonne Arts & Culture (WWW.TGAC.FR)

## **L'INSCRIPTION EN 5 ETAPES SIMPLES**

1/ Se rendre sur le site WWW.TGAC.FR

2/ Sur la page d'accueil au milieu, cliquer ICI :

**PROPOSER UNE MANIFESTATION CULTURELLE** POUR SORTIR EN TARN-ET-GARONNE

PROPOSER UNE MANIFESTATION

### 3/ S'enregistrer ou s'inscrire

- Si vous n'avez pas connaissance de votre mot de passe ou de votre ID, merci de vous enregistrer/vous inscrire en créant vous même votre mot de passe. Utilisez une adresse mail que vous relevez facilement, elle sera ensuite votre identifiant de connexion. **Pour le nom d'utilisateur un texte alphanumerique vous sera demandé, ne pas utiliser d'espace. (exemple : tetgaronneaetcultuee82)** 

Si le système vous signale que votre ID/Adresse mail est déjà utilisé vous pouvez alors utiliser la fonction mot de passe perdu et vous recevrez alors un nouveau mot de passe, que vous pourrez ensuite modifier sur la console en ligne. -Accepter les conditions d'utilisation et VALIDER.

| S'enregister                                   |  |
|------------------------------------------------|--|
| Nom d'utilisateur                              |  |
| Email (utilisé comme identifiant de connexion) |  |
| Mot de passe                                   |  |
| Confirmez votre mot de passe                   |  |
| Valider Valider                                |  |

4/ Relevez vos mails afin de valider le processus d'inscription

- Cliquez sur «Valider mon compte»

| Jean-Marc JOUANY                           |                                                                  |
|--------------------------------------------|------------------------------------------------------------------|
| Vérification de compte                     |                                                                  |
| A: JMJ Free                                |                                                                  |
|                                            |                                                                  |
| Administra                                 | ion                                                              |
| Bonjour JOUANY ,<br>Pour valider votre con | te , veuillez visiter fURL ci-dessous dans les prochaines 24 h : |
| Valider mon compte                         |                                                                  |
|                                            | Cet email a été envoyé à partir de l'application Ric WEB         |
|                                            |                                                                  |

### 5/ Connexion

- Vous pourrez ensuite vous connecter quand bon vous semble afin d'ajouter vos manifestations culturelles en indiquant **votre mail et le mot de passe que vous aurez choisis.** 

| *                | accueil@tgac.fr          |  |
|------------------|--------------------------|--|
| P                | mot de passe             |  |
| valic            | ler                      |  |
| S'insc<br>Mot de | rire<br>e passe oublié ? |  |

# **SAISIR UNE MANIFESTATION EN 3 ETAPES SIMPLES**

### 1/ Sur l'interface d'administration

- Avant toute chose, il est indispensable de créer une ACTIVITE, ce sera la structure support qui portera vos manifestations culturelles (salle de spectacle, association, Communauté de communes, Mairie, particuliers...

| Tam-et-Garonne Arts Culture vous êtes désormais connecté               |                                                     |
|------------------------------------------------------------------------|-----------------------------------------------------|
| Bienvenue sur l'interface d'administration                             | Tarn-et-Garonne Arts Culture                        |
|                                                                        | C+ Décannexion                                      |
|                                                                        | Modifier mon profil / Ajouter des médias            |
|                                                                        | Activités                                           |
|                                                                        | Tam-el-Garonne Arts & Culture  Ajouter une activité |
| lopyright © 2021 Tam-et-Garonne Arts et Guiture. Tous droits réservés. | Evenements                                          |

- Ajouter une activité et laisser vous guider par les onglets en indiquant toutes les informations relatives à votre structure, pensez à géolocaliser et à remplir convenablement l'onglet «activités».

- Pensez à ENREGISTRER en bas de l'onglet INFORMATIONS COMPLEMENTAIRES

| Administration                               |                         |                                                                                             |  |  |
|----------------------------------------------|-------------------------|---------------------------------------------------------------------------------------------|--|--|
| Informations générales Activité(s) Info      | xmations complémentales |                                                                                             |  |  |
| Voulez vous copier le contenu d'une fiche ex | istante ? •             |                                                                                             |  |  |
| Nom                                          | Nom                     |                                                                                             |  |  |
| Adresse complete                             | Adresse                 | Adresse à géolocaliser Adresse à géolocaliser                                               |  |  |
|                                              |                         | Plan Satellite Barran Manager Processing Processing Street Carbon Same                      |  |  |
| Code postal                                  | Code postal             | Montpellier des Agilies du Verdon Nice Menon<br>des Agilies dorase                          |  |  |
| Ville                                        | Ville                   | Latins Sete Virteles ES Fréus                                                               |  |  |
| Cedex                                        | Cedex                   | Marseille<br>Parc national 451                                                              |  |  |
| Email                                        | Email                   | des Calanques Touton<br>Hyeres —                                                            |  |  |
| Internet                                     | Internet                | Google Donnies cartographiques 60021 Google, Inst. Geogr. Nacional Conditions d'utilisation |  |  |
| Téléphone                                    | Téléphone               | Latitude 43.5 Longitude 6                                                                   |  |  |
| Téléphone 2                                  | Téléphone 2             | Vous pouvez modifier votre position en déplaçant le marqueur                                |  |  |
|                                              |                         |                                                                                             |  |  |
|                                              | Sulvant                 |                                                                                             |  |  |

### 2/ Choisir une image

- Vous pourrez ensuite choisir une image afin d'illustrer votre activité (< à 1mo)

Cliquez sur «Ajouter des images à ma bibilothèque» puis sur «parcourir», pointez l'image choisie puis cliquer sur fermer.
 L'image apparait ds la colonne de droite, ensuite il faut la faire glisser vers la colonne de gauche pour l'affecter à votre fiche.

### 3/ Saisir vos manifestations culturelles

- Vous pourrez ensuite rentrer vos dates en ajoutant des EVENEMENTS
- Laissez-vous guider par les onglets

- Merci de bien remplir les champs DESCRIPTION, INFORMATIONS COMPLEMENTAIRES (si besoin), type d'EVE-

**NEMENT et SESSION** (il est possible de créer plusieurs sessions = représentations). Utilisez la géolocalisation. Cliquez sur **ENREGISTRER** 

-Vous pourrez ensuite importer des images pour illustrer votre dates (< à 1mo) et des médias externes (copier /coller votre URL depuis le lien YOUTUBE...) *cf : 2/choisir une image* 

### POUR TOUT RENSEIGNEMENT COMPLEMENTAIRE CONCERNANT L'AGENDA EN LIGNE : communication@tgac.fr

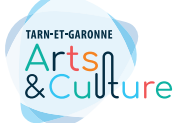